# 英语应用能力考试 (AB 级+口语) 报名操作说明

1. 进入学校主页 <u>https://www.czie.edu.cn/</u>,点击学生入口按钮,点击新 版教务系统

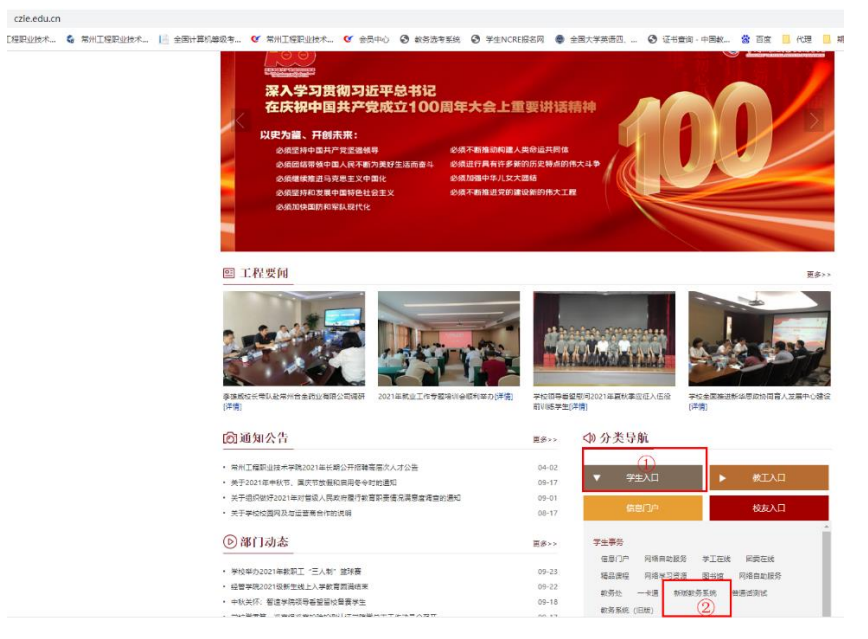

2. 登录学号及密码后依次点击如下界面

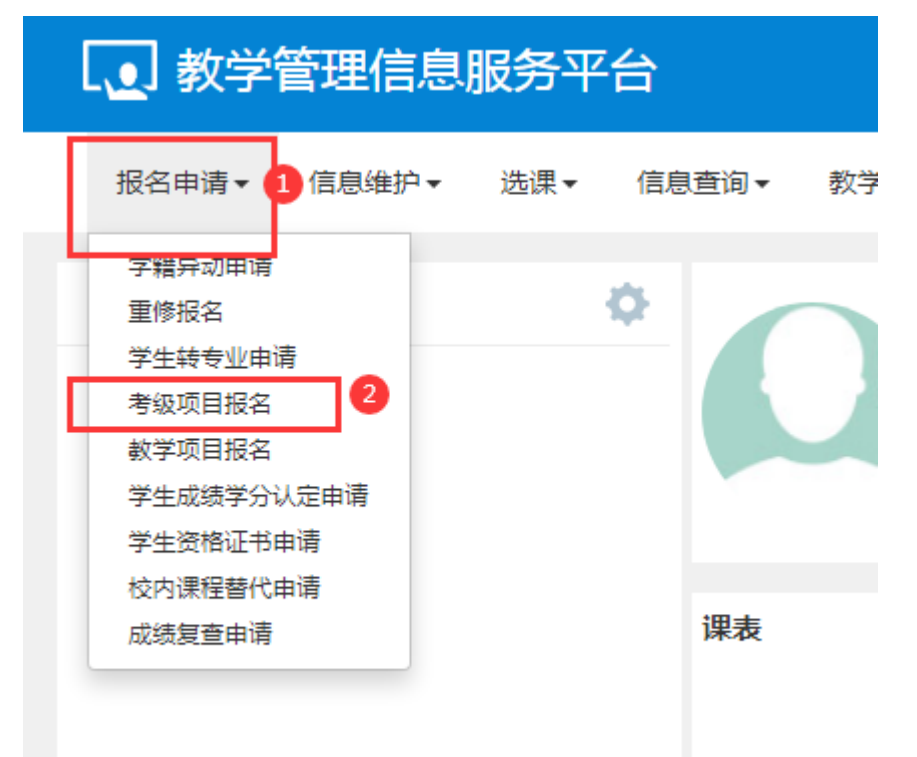

# 3. 选择所要报名的项目,点击报名按钮

| 考级项目报名                                                                                        |                |           |              |              |
|-----------------------------------------------------------------------------------------------|----------------|-----------|--------------|--------------|
| 2020-2021学年2学期等级考试报名                                                                          |                |           | S缴费          | ▲本学期过期项目报名信息 |
| 第1批次,一级大学计算机信息技术<br>无人题限制,费用 <b>38.00元整</b><br>开始时间:2021-05-27 09:25:22 截止时间:2021-06-30 10:25 | 还剩余28天<br>26   |           |              |              |
| □ 流程限际 审核状态 懲费状态 报名学年                                                                         | 报名学期 报名批次 项目类别 | 项目名称 项目成绩 | 成绩明细 报名费用(元) | 证件类型证件、      |
|                                                                                               |                |           |              | 没有符          |
| <u>د</u>                                                                                      | ⑧ ⓒ   1]共0页  🔊 | H 15 V    |              | ▶<br>无数据显示   |

## 4. 点击同意按钮

| 级项目报名                                       |                                                                               |              |
|---------------------------------------------|-------------------------------------------------------------------------------|--------------|
| -2021学年2学期等                                 | 报名说明 ■ ×                                                                      | ▲本学期过期项目报名信息 |
| 批次 , 一级大学计                                  | •                                                                             |              |
| 数限制 ,费用 <b>38.00元</b><br>时间: 2021-05-27 09: |                                                                               |              |
|                                             |                                                                               |              |
| 流程跟踪 审核                                     |                                                                               | 证件类型 证件 💭    |
|                                             |                                                                               | 没有符          |
|                                             |                                                                               | •            |
|                                             |                                                                               | 无数据显示        |
|                                             |                                                                               |              |
|                                             | 版现所有6 Copyright 1999-2021 正方软件股份有限公司  中国 药州西湖区素质街176号 互联网领斯省业园2号301 版本V-7.2.7 |              |

#### 5. 维护手机号码和身份证号,点击提交按钮即可

| 2020-2021学年2学期等级考试                                            | 式报名                                                   |                            |      |        | \$繳费 | ▲本学期过期项目报名信息             |
|---------------------------------------------------------------|-------------------------------------------------------|----------------------------|------|--------|------|--------------------------|
| 第1批次,一级大学计算机<br>无人数限制,费用38.00元                                | 言息技术                                                  | 还剩余 <b>28</b> 天            |      |        |      |                          |
| 开始时间: 2021-05-27 09 39 49 49 49 49 49 49 49 49 49 49 49 49 49 | 《本)成校省           "证件类型 居民身份过           "手机号码 18888888 | E v                        | *证件号 | 888888 |      | 证件类型 证件。<br>没有符<br>于和模型示 |
|                                                               | Service of a single                                   | 1000 2021 75-24/48/4/-4978 |      |        |      |                          |

6. 选中已经报名的记录,点击缴费按钮进行缴费

| 2020-2021学年2学期等级考试报名<br>第1批次,一级大学计算机信息技术 还剩余28天<br>无效限制,使用38.00元差<br>开始时间: 2021-05-27 09 25 22 截止时间: 2021-06-30 10 25 25<br>                                                                                                    | 考级项目报名                                                                                                    |                                            |                                    |                        |                  |                                 |
|----------------------------------------------------------------------------------------------------|----------------------------------------------------------------------------------------------------|--------------------------------------------|------------------------------------|------------------------|------------------|---------------------------------|
| 第1批次,一級大学计算机信息技术     还剩余28天       无人数限制,费用38.00元整<br>开始时间: 2021-05-27 09:25:22 截止时间: 2021-06-30 10:25:26     20       選邦       建築調整     中級状态     酸素48       1     1       1     1       1     1       1     1       1     1       1     1       1     1       1     1       1     1       1     1                                                                                                    | 2020-2021学年2学期等级考试报名                                                                                                    |                                            |                                    |                        | \$敏费             | ▲本学期过期项目报名信息                    |
| 中級規築         中級共态         投名字母         报名字母         报名学辑         报名学辑         报名学辑         报名学辑         报名学辑         报名学辑         报名学辑         报名学辑         报名学辑         报名学辑         原目成绩         项目成绩         成绩明细         报名费用(元)         证件类型         证件           2         1         江苏省计算机导致4                                                                                                    | 第1批次,一级大学计算机信息技<br>无人数限制,费用38.00元整<br>开始时间: 2021-05-27 09:25:22 截止时间                                                                                                    | だ 还剩余28天<br>: 2021-06-30 10:25:26<br>18:80 |                                    | I                      | 2                | I                               |
| <ul> <li>●</li> <li>●</li> <li>●●</li> <li>●</li></ul> | 会理期款         由軟状态         会理           ○         送掘         ご         通貨         日本         日本 | 志 报名学年 报名学期 报名批次<br>2 2020-2021 2 1        | 项目类别 项目名称<br>江苏省计算机等级4 一级大学计算机信息技术 | 项目成绩 成绩明细<br><b>查看</b> | 报名费用(元)<br>38.00 | 证件类型     证件       其他     888888 |
|                                                                                                    | 4                                                                                                    | <b>1</b> (1) (3)                           | ) 1共1页  2月15                       |                        |                  | 1-1 共1                          |
|                                                                                                    |                                                                                                    |                                            |                                    |                        |                  |                                 |

# 7. 选择缴费记录进行缴费

|      | 学年 2020-202     | 1 -            | <b>学期</b> 2 | *                               |                |             |      |     |      |
|------|-----------------|----------------|-------------|---------------------------------|----------------|-------------|------|-----|------|
|      |                 |                |             |                                 |                |             |      | 查   | 询 數费 |
| 繳费列: | 表               |                |             |                                 |                |             |      |     |      |
| 待缴费  | 徽费中 已缴          | 费              |             |                                 |                |             |      |     |      |
|      |                 |                |             |                                 |                |             |      |     |      |
|      | 学年              | 学期             | 类型          | 缴费项目                            | 金額(元)          | 缴费状态        | 缴费时间 | 订单号 | 查看:  |
| 2    | 学年<br>2020-2021 | <u>学期</u><br>2 | 类型<br>考级报名费 | 缴费项目<br>一级大学计算机信息技 <sup>;</sup> | 金額(元)<br>38.00 | 缴费状态<br>未缴费 | 缴费时间 | 订单号 | 查看:  |

## 8. 进入支付界面,支付成功即可

| 您的订单号是:ZZJF2021060116233 | 359450 支付金额为:¥38.0元 |    |                                 |
|--------------------------|---------------------|----|---------------------------------|
| 请选择以下方式进行支付:             |                     |    |                                 |
| 夏旦天翼                     |                     |    | Unealer<br>智慧<br>China UnionPay |
|                          |                     | 支付 |                                 |
|                          |                     |    |                                 |
|                          |                     |    |                                 |
|                          |                     |    |                                 |
|                          |                     |    |                                 |
|                          |                     |    |                                 |
|                          |                     |    | - 16-23 E                       |
|                          |                     |    |                                 |

选择"释放缴费中订单",释放成功后重新缴费,或退报名后重新报名缴费。